## 文雅網站\_**線上影音**\_影片新增方法說明

- 1. 使用 wenyavideo 帳號登入 Google。
- 2. 進入 Youtube,選 台中市文雅國小,這個學校品牌帳戶。

| 請選取   | 一個頻道                       |  |  |
|-------|----------------------------|--|--|
| 文雅    | <b>國小文雅</b><br>沒有訂閱者       |  |  |
|       | <b>Jeng-Biau</b><br>42位訂閱者 |  |  |
|       | 台中市文雅國小<br>290位訂閱者         |  |  |
| 不要再詢問 |                            |  |  |
|       |                            |  |  |

3. 點 攝影機圖示,上傳影片到 Youtube。

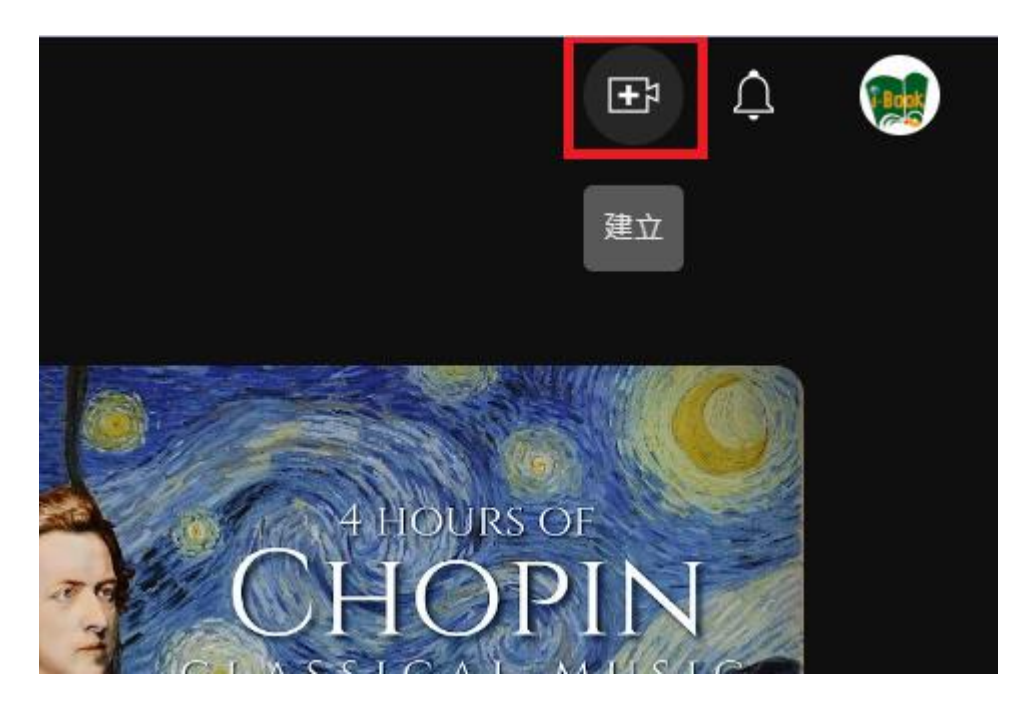

4. 影片上傳完成後,播放此影片時,將影片以"**嵌入**"方式,連結到**文雅網站\_<mark>線上影音</mark>專區。** 

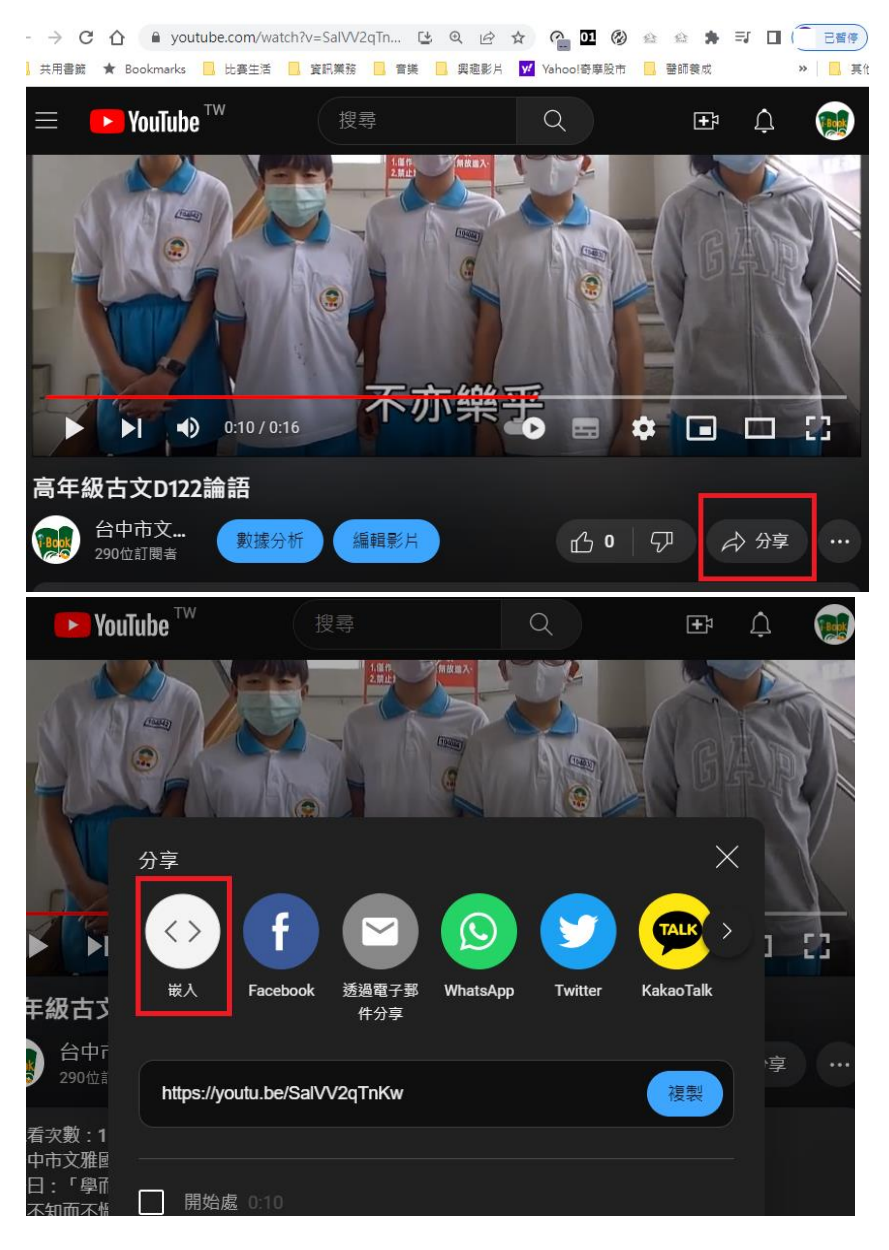

4-1.點 "複製" ·將 iframe 格式的 "嵌碼" 複製起來。準備貼到文雅網站。

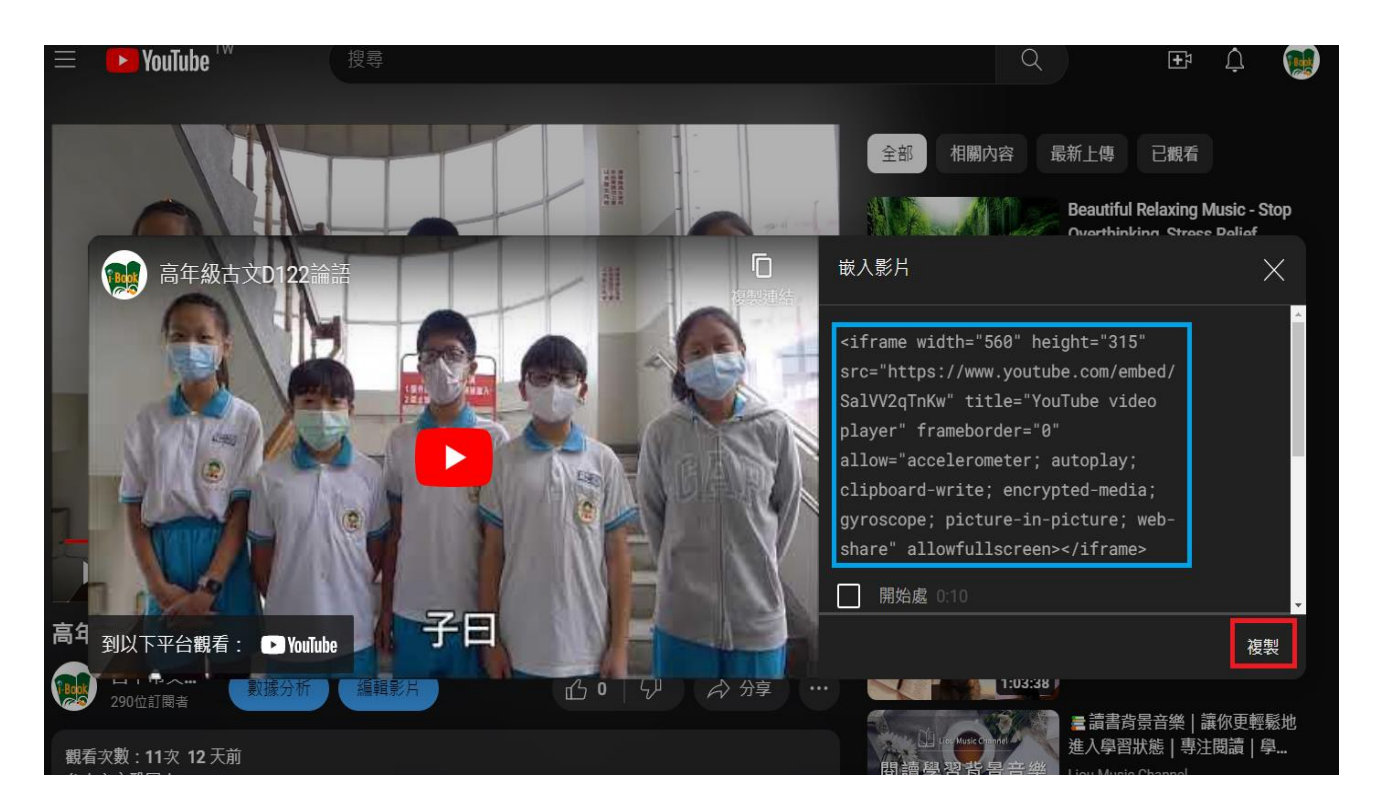

5. 登入**文雅網站**,進入後台。從左側模組管理內選公告模組,再點選右方的線上影音。

| RPAGE 臺中市文雅國民小學 |                                                                                  |  |  |  |
|-----------------|----------------------------------------------------------------------------------|--|--|--|
| 🗄 資訊管理          | 首頁 公告模組 ×                                                                        |  |  |  |
| ■ 文檔管理          | Ⅲ ● 新增 1 排序 所有資訊                                                                 |  |  |  |
| ■ 模組管理 1 ~      | 繁體   简体   English (■) 新增 (■) 刪除 (▲) 刪除多語 (□) 一一一一一一一一一一一一一一一一一一一一一一一一一一一一一一一一一一一 |  |  |  |
| 公告模组 2          | 所有資訊                                                                             |  |  |  |
| <b>_</b>        | <ul> <li>         · · · · · · · · · · · · · · ·</li></ul>                        |  |  |  |
| 自定模組            | 政令宣導 賃, 宋復四里矣弗二百。 <b>「</b><br>計冊繳費治明及此費明細 賀! 一蘭陳美張參加勞檢處廢辦之「11                    |  |  |  |
| 廣告模組            | 新聞快報     □     2年職業安全衛生兒童繪畫比賽」,榮     7                                           |  |  |  |
| 選單模組            | 線上影音 3                                                                           |  |  |  |
| 頁籤模組            | 校内訊息 質!本校學生參加國語文研究協會舉辦                                                           |  |  |  |
| 複合模組            | ● 這報告 16                                                                         |  |  |  |

6. 如上圖·點新增·接著·如下圖 4 的位置·貼上複製自 Youtube 的 ifrmae 嵌碼。

6-1.先點 詳細說明 · 貼入 ifrmae 嵌碼後 · 記得要點選 HTML

| , ፼<br>新増資訊                                                                                                    |                                                                                                    | ×                                                                   |  |  |  |
|----------------------------------------------------------------------------------------------------|----------------------------------------------------------------------------------------------------|---------------------------------------------------------------------|--|--|--|
| 基本資料 資訊圖檔 搜尋引擎優化 附件                                                                                                    | - 頁面佈局 共享資訊 行事曆發佈                                                                                         | ī                                                                   |  |  |  |
| <ul> <li>         ・資訊名稱:         111唐詩古文(請填入年度+影片谷)     </li> <li>         連結網址:         新視窗開啟:         ○ 是 ● 否     </li> </ul>                                                                                     | 8稱)<br>( http://) 選擇連結                                                                                    | 資訊編號: ●發佈日期: 2023-06-01 □ 00 ▼: 00 ▼ ●下架日期: 2099-12-31 □ 00 ▼: 00 ▼ |  |  |  |
| <ul> <li>資訊狀態:</li> <li>● 有效 ○ 無效</li> <li>詳細說明</li> <li>簡單說明</li> <li>3</li> </ul>                                                                                                    |                                                                                                    |                                                                     |  |  |  |
| ○ 純文字 ● HTML HTML编輯/預覽 6<br>※數字改為640,數字前後的引號" "要保留 + 選擇所屬資訊分類<br>說明:在此編輯的html語法可能與網站前臺顯示有差異 >>more<br><iframe #5600="" height="B15" src="https://www.youtube.com/embed/SalVV2gInKw" td="" ti<="" width=""></iframe> |                                                                                                    |                                                                     |  |  |  |
| tle="YouTube video player" frameborder="0" allow="<br>ite; encrypted-media; gyroscope; picture-in-picture;<br>4.貼入iframe <sup>5</sup> 將"560"改為100%,記得將                                                              | " <u>accelerometer; autoplay;</u> clipboard-wr<br>web-share" <u>allowfullscreen</u> > <u iframe><br>;""去掉 |                                                                     |  |  |  |
| 資料建立者:     資料建立日期:       資料修改者:     資料修改日期:                                                                                                    | 資料群組:                                                                                                    | 狀態:正常                                                               |  |  |  |
|                                                                                                    | 新增並返回新增                                                                                                   | 取消                                                                  |  |  |  |

6-2.並將 width="560"改為 width=100%(數字前後的" " 去掉) · height="315"改為

height="640" (數字前後的" " 要保留), 還沒完成哦!!還有簡單說明要處理哦。如下:

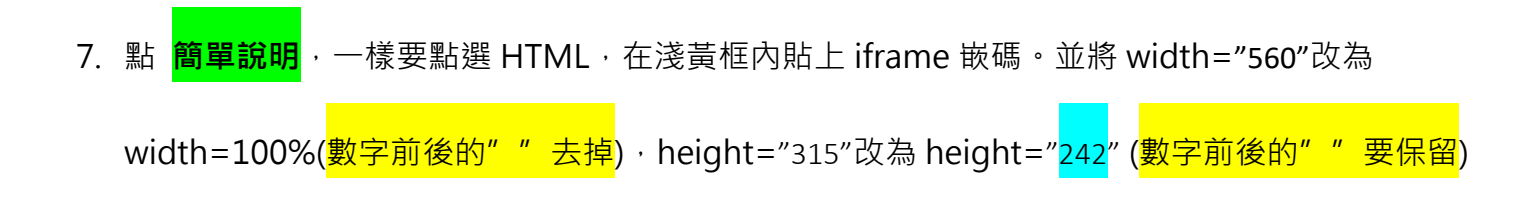

| , ☞<br>編輯資訊 - 112母親節活動                                                                                                    | ×                              |
|----------------------------------------------------------------------------------------------------|--------------------------------|
| 基本資料 資訊圖檔 搜尋引擎優化 附件 頁面佈局 共享資訊 行事曆發佈                                                                                                    |                                |
| • 資訊名稱: 112母親節活動                                                                                                    | 資訊編號:                          |
| 連結網址: https://www.youtube.com/watch?v=QiOB4_R0O ( http://) 選擇連結                                                                                                    | ◆發佈日期: 2023-05-15 🛅 00 ▼: 00 ▼ |
| 新視窗開啟: ○是 ● 否                                                                                                    | ◆下架日期: 2099-12-31 🛅 00 🖌: 00 🗸 |
| 資訊狀態: ● 有效 ○ 無效                                                                                                    |                                |
| 詳細說明 簡單說明 1                                                                                                    | 分類 公告                          |
| ○ 純文字 ● HTML 2 TML编辑/預覽                                                                                                    | (+選擇所屬資訊分類)                    |
| 說明:在此編輯的html語法可能與網站前臺顯示有差異 >>more<br><iframe <br="" height="242" src="https://www.youtube.com/embed/QiOB4_R0O5E" width="100%">title="YouTube video player" frameborder="0" allow="accelerometer; autoplay; clipboard-<br/>write; encrypted-media; gyroscope; picture-in-picture; web-share" allowfullscreen&gt;e&gt; 3修改數字</iframe> |                                |
| 資料建立者: johncc 資料建立日期: 2023-05-15 08:29:04 <b>4</b> 資料群組: admin                                                                                                    | <u> </u>                       |
| 資料修改者: johncc 資料修改日期: 2023-05-15 08:29:04 儲存並返回 另存                                                                                                    | [繁體 简体 English]<br>取消          |

8. 完成了,最後,選 儲存並返回,完成新增影片,可到文雅網站前台確認是否成功。